## Gestor de permissão

- Responsável por liberar ou não acesso a módulos no SIG.
- Conhecimento sobre a área de negócio.
- Melhorias no SIG.

## Perfil de servidor

- Perfil de servidor é função específica de um usuário.
- As permissões são concedidas por meio de perfil de servidor (Veja mais).
- Contém grupos de papéis que um servidor vai receber.

|                     | Papéis                                                                                                    |                                                                                                    |
|---------------------|----------------------------------------------------------------------------------------------------|----------------------------------------------------------------------------------------------------|
| Nome:               | FERNANDO DA CRUZ PINHEIRO                                                                                                    |                                                                                                    |
| Login:              | : fernando.pinheiro                                                                                                    |                                                                                                    |
| Unidade:            | REITORIA - COORD DE SISTEMAS DE INFORMAÇ                                                                                                    |                                                                                                    |
| Número do Chamado:  | ?                                                                                                    |                                                                                                    |
| Motivo:             | Realizar atividades de chefia.                                                                                                    | ß                                                                                                    |
| Perfil de servidor: | SIGRH_COORDENACAO_GESTAO_PESSOAS                                                                                                    | ✓<br>ăo de pessoas. Esses papéis possibilitam o servidor gerir os principais                                                                                                    |
|                     | módulos do SIGRH, como Férias, Capacitação, Frequencia, Cada<br>Segue abaixo os papéis que o servidor vai receber (os papéis qu<br>GESTOR DAP: Habilita o usuário a acessar as operações do mód<br>consultas dos dados pessoais e funcionais dos servidores da inst<br>GESTOR FREQUENCIA: Habilita o usuário a acessar as operações<br>administração de pessoal.<br>CONSULTOR DADOS FUNCIONAIS: Habilita o usuário a acessar o<br>GESTOR CAPACITAÇÃO: Habilita o usuário a acessar o módulo d<br>turmas, relatórios de consolidação de turmas, inscrições de alun<br>GESTOR FREIAS: Habilita o usuário a acessar as operações do m<br>pessoal.<br>GESTOR CADASTRO: Habilita o usuário a acessar as operações do | sstro.<br>ue iniciam com " exige a vinculação de uma unidade):<br>Julo de departamento de pessoal que dizem respeito ao cadastro e<br>tituição.<br>Is do módulo de frequência e relacionadas a frequência do módulo de<br>as operações do módulo de Consultas Funcionais.<br>Je capacitação, permitindo o registro de instrutores internos e externos,<br>nos de turmas, emissão de certificados de capacitação, etc.<br>módulo de férias e relacionadas a férias do módulo de administração de<br>do módulo de cadastro. |
|                     | Atribuir Papéis Cancela                                                                                                    | ar                                                                                                    |

## Permissão - Prática

- É a liberação dos papéis necessários para um servidor.
- Permissões são concedidas no menu Usuário  $\rightarrow$  Permissões  $\rightarrow$  Implantar Permissões

| 🍰 Gestão de Unidades 🔤    | Usuários        |       |                                 |
|---------------------------|-----------------|-------|---------------------------------|
|                           | Consultar Usuár | ios   |                                 |
| ÚLTIMAS AUTORIZAÇÕES DE P | Permissões      | •     | Implantar Permissões            |
|                           |                 | Não h | Relatório de Usuários por Papel |

• Busque pelo usuário por meio de algum filtro e selecione-o.

| PORTAL DA AL | DMINISTRAÇÃO > C                 | JNSULTAR USUARIOS                                                     |                                  |   |
|--------------|----------------------------------|-----------------------------------------------------------------------|----------------------------------|---|
|              |                                  | Busca de U                                                            | Jsuários                         |   |
|              | Login:<br>CPF:<br>Nome:          | Fernando da Cruz Pinheiro                                             |                                  |   |
|              | Tipo de Usuário: Papel: Unidade: | SELECIONE                                                             | ]                                | ~ |
|              | Buscar somente Buscar usuários o | isuários ativos<br>om apenas um ÚNICO papel (informado acir<br>Buscar | ma no campo "Papel")<br>Cancelar |   |
|              |                                  | Usuários En                                                           | CONTRADOS                        |   |

|              | Us                        | UÁRIOS ENC | ONTRADOS                     |            |   |
|--------------|---------------------------|------------|------------------------------|------------|---|
| Foto         | Nome                      | Ramal      | E-mail                       | Unidade    |   |
| - <b>Q</b> . | FERNANDO DA CRUZ PINHEIRO | 846        | fernando.pinheiro©ifc.edu.br | CSIST/REIT | ٢ |

- Digite o motivo da liberação da permissão.
- Selecione o grupo de papel conforme solicitado e clique no botão atribuir papéis.

|                     | Papéis                                                                                                    |
|---------------------|----------------------------------------------------------------------------------------------------|
| Nome:               | FERNANDO DA CRUZ PINHEIRO                                                                                                    |
| Login:              | fernando.pinheiro                                                                                                    |
| Unidade:            | REITORIA - COORD DE SISTEMAS DE INFORMAÇ                                                                                                    |
| Número do Chamado:  | 2                                                                                                    |
| Motivo:             | Realização de atividades de chefia.                                                                                                    |
| Perfil de servidor: | SIGRH_COORDENACAO_GESTAO_PESSOAS                                                                                                    |
| ·                   | Este perfil contém papéis pertinente a um coordenador de gestão de pessoas.                                                                                                    |
|                     | Segue abaixo os papéis que o servidor vai receber (os papéis que iniciam com * exige a vinculação de uma unidade):<br>GESTOR DAP: Habilita o usuário a acessar as operações do módulo de departamento de pessoal que dizem respeito ao cadastro e<br>consultas dos dados pessoais e funcionais dos servidores da instituição.<br>GESTOR FREQUENCIA: Habilita o usuário a acessar as operações do módulo de frequência e relacionadas a frequência do módulo de<br>administração de pessoal.<br>CONSULTOR DADOS FUNCIONAIS: Habilita o usuário a acessar as operações do módulo de Consultas Funcionais.<br>GESTOR CAPACITAÇÃO: Habilita o usuário a acessar o módulo de capacitação, permitindo o registro de instrutores internos e externos,<br>turmas, relatórios de consolidação de turmas, inscrições de alunos de turmas, emissão de certificados de capacitação, etc.<br>GESTOR FREIAS: Habilita o usuário a acessar as operações do módulo de férias e relacionadas a férias do módulo de administração de<br>pessoal.<br>GESTOR CADASTRO: Habilita o usuário a acessar as operações do módulo de cadastro. |
|                     | Atribuir Papéis Cancelar                                                                                                    |

• Confira se os papéis foram incluídos.

| SIGAA | SIGRH SIPAC                |              |          |                        |           |                           |            |     |
|-------|----------------------------|--------------|----------|------------------------|-----------|---------------------------|------------|-----|
|       |                            |              | Papéis d | DO USUÁRIO             |           |                           |            |     |
|       | LECIONAR TODOS OS PAPÉIS   |              |          |                        |           |                           |            |     |
| CA    | DASTRO                     |              |          |                        |           |                           |            |     |
|       | Papel                      | Atribuidor   | Unidade  | Data de<br>Cadastro    | Expiração | Chamado/Motivo            | Status     |     |
|       | GESTOR CADASTRO            | marli.vieira | -        | 14/04/2021<br>10:19:10 |           | Realização de atividades. | Autorizada | 🥪 🥑 |
| CA    | PACITACAO                  |              |          |                        |           |                           |            |     |
|       | Papel                      | Atribuidor   | Unidade  | Data de<br>Cadastro    | Expiração | Chamado/Motivo            | Status     |     |
|       | GESTOR CAPACITAÇÃO         | marli.vieira | -        | 14/04/2021<br>10:19:10 |           | Realização de atividades. | Autorizada | 🦻 谢 |
| co    | NSULTAS FUNCIONAIS         |              |          |                        |           |                           |            |     |
|       | Papel                      | Atribuidor   | Unidade  | Data de<br>Cadastro    | Expiração | Chamado/Motivo            | Status     |     |
|       | CONSULTOR DADOS FUNCIONAIS | marli.vieira | -        | 14/04/2021<br>10:19:10 |           | Realização de atividades. | Autorizada | 🦻 🥑 |

## Permissão - Expiração

• É possível definir uma data limite para a validade de um papel. Para isso, clique no ícone "Alterar" do papel.

| CA | PACITACAO          |              |         |                        |                           |            | _                                                                                                    |
|----|--------------------|--------------|---------|------------------------|---------------------------|------------|----------------------------------------------------------------------------------------------------|
|    | Papel              | Atribuidor   | Unidade | Data de<br>Cadastro    | Chamado/Motivo            | Status     |                                                                                                    |
|    | GESTOR CAPACITAÇÃO | marli.vieira | -       | 14/04/2021<br>10:19:10 | Realização de atividades. | Autorizada | Image: Image: |

• Mude a opção para "Sim" e inclua uma data de expiração. Por fim, clique no botão "Alterar". Verifique que o papel do servidor tem uma data de expiração.

|             |                     |                | EDITAR PERM     | IISSÃO              |            |              |
|-------------|---------------------|----------------|-----------------|---------------------|------------|--------------|
|             | Usuário:            | MAIKA JANINE   | LAZZARIS (maik  | a.lazzaris)         |            |              |
|             | Papel:              | GESTOR CADA    | STRO            |                     |            |              |
|             | Atribuído por:      | (marli.vieira) |                 |                     |            |              |
|             | Data da Atribuição: | 14/04/2021     |                 |                     |            |              |
|             | Número do Chamado:  | 0              |                 |                     |            |              |
|             | Motivo:             | Realização de  | atividades.     |                     |            |              |
|             | Papel temporário?   | ● Sim ○        | Não             |                     |            |              |
|             | Expiração:          | 30/04/2021     | -               |                     |            |              |
|             |                     |                | terar << Voltar | r Cancelar          |            |              |
|             |                     |                |                 |                     |            |              |
| CADASTRO    |                     |                |                 |                     |            |              |
| Papel       |                     | Atribuidor     | Unidade         | Data de<br>Cadastro | Expiração  | Chamad       |
| GESTOR CADA | STRO                | marli.vieira   | -               | 14/04/202           | 30/04/2021 | Realização d |

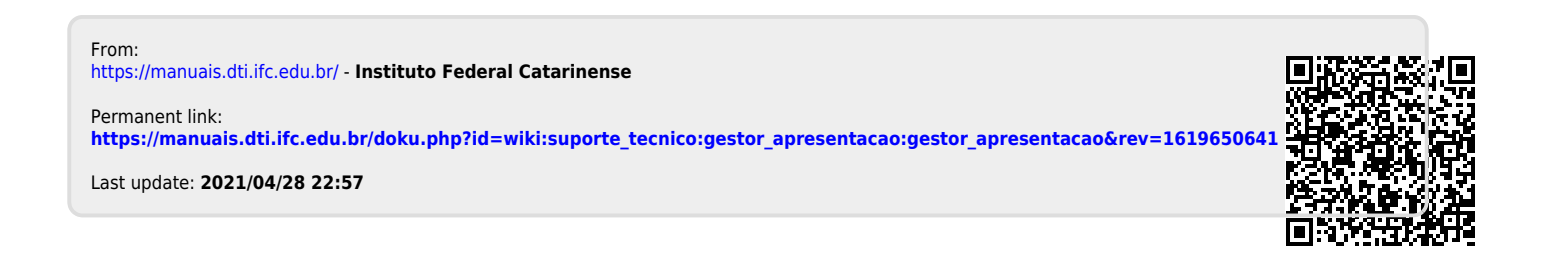